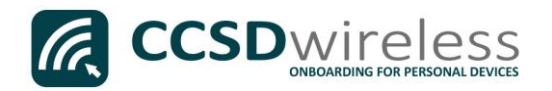

## Connecting Personal Devices to the CCSD Secured Wireless Network (Windows 10)

The following are directions for connecting your <u>PERSONAL</u> Windows 10 (Surface, Laptop) device to the CCSD Secured Wireless Network.

1. From your device's desktop, select the **Wi-Fi** icon located on the bottom right of your screen.

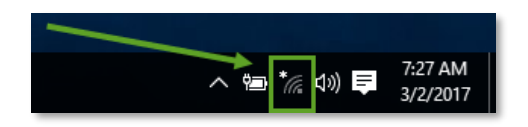

2. Ensure that Wi-Fi is turned <u>ON</u>.

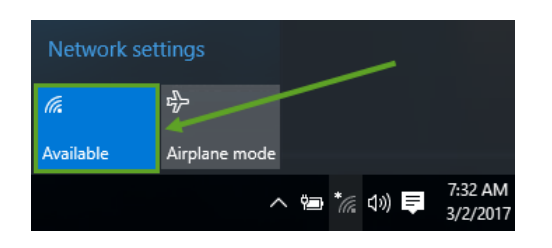

3. Select the **CCSDWireless** network, check the '*Connect*' *Automatically*' box then click **Connect**.

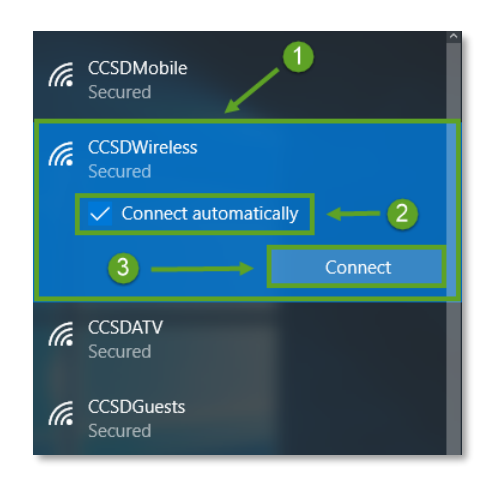

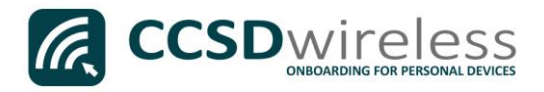

4. You will need to enter the password provided by your local school's Library Media Specialist, Lab Manager, or School Administrator.

Enter the password provided, then press Next.

| (î. | CCSDWireless<br>Connecting     | _0       |
|-----|--------------------------------|----------|
|     | Enter the network security key |          |
| 2   | •••••                          | <u>ି</u> |
|     | Next                           | Cancel   |

5. If Windows does not automatically launch a web session, open a web browser (i.e. Edge, Chrome Internet Explorer) and navigate to www.cobbk12.org.

|              |               |            |   | +                       |   | - |   | × |
|--------------|---------------|------------|---|-------------------------|---|---|---|---|
| $\leftarrow$ | $\rightarrow$ | $\bigcirc$ | Α | http://www.cobbk12.org/ | = | 1 | ٩ |   |

6. If you are a CCSD Staff member, enter your:

| a. CC | CSD Bac | lgelD |
|-------|---------|-------|
|-------|---------|-------|

- b. CCSD Password
- c. Check the *"Acceptable* Use Policy" after reading the terms.

If you are a CCSD Student, enter your:

| Welcome to the                                  | Sign In                            |
|-------------------------------------------------|------------------------------------|
| Network                                         | BadgelD or Lunch Number            |
| lo access network resources,<br>please sign in. | •••••                              |
|                                                 | I accept the Acceptable Use Policy |

- a. Student ID Number (lunch number)
- b. Network Password (the password used to sign into a school computer)

c. Check the "Acceptable Use Policy" after reading the terms.

After completing the form, select Sign In.

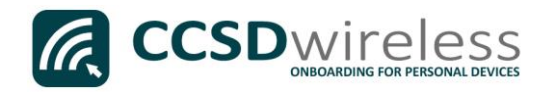

7. You will be re-directed to the *SSL Certificate Page*.

Click on the **gold key**.

## Do not leave this site without first installing the CCSD-issued SSL Certificate!

It will be required to experience error-free surfing at secured HTTPS sites while on the CCSD Wireless Network.

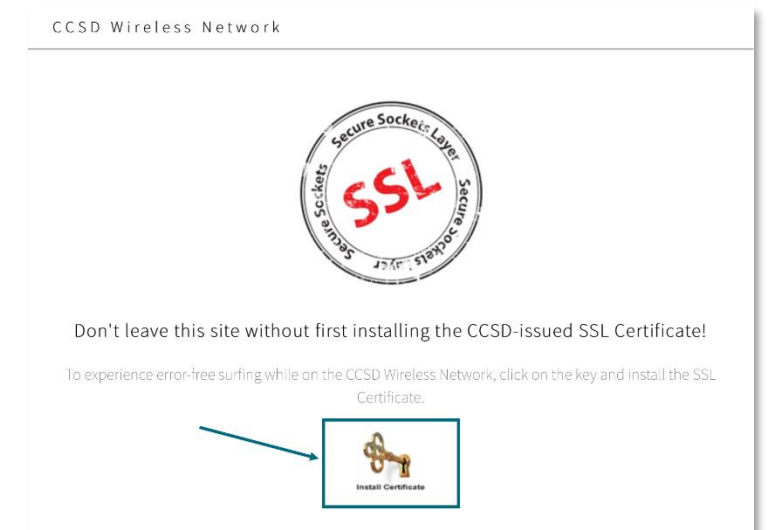

8. Click **Save** to download and save the certificate to your local machine.

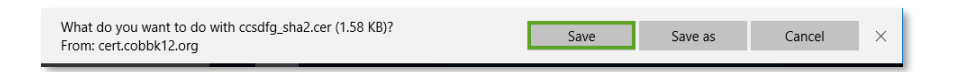

9. Click **Open** to launch the installer program.

| ccsdfg_sha2.cer finished downloading. | Open | Open folder | View downloads | $\times$ |
|---------------------------------------|------|-------------|----------------|----------|
|                                       |      |             |                |          |

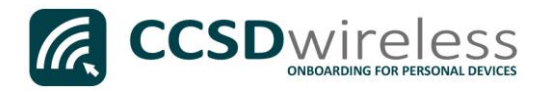

10. Click **Install Certificate** to import the certificate to your machine's registry.

| 🔊 Certificate                                                                                                    | ×   |
|----------------------------------------------------------------------------------------------------|-----|
| General Details Certification Path                                                                                  |     |
| Certificate Information                                                                                             |     |
| This certificate is intended for the following purpose(s):<br>• All issuance policies<br>• All application policies |     |
| Issued to: CCSD FortiGate Root Authority                                                                            |     |
| Issued by: CCSD FortiGate Root Authority                                                                            | - 1 |
| Valid from 3/24/2016 to 3/19/2036                                                                                   |     |
| Install Certificate Issuer Statemen                                                                                 | t   |
| ОК                                                                                                    |     |

11. Select 'Current User' then click Next.

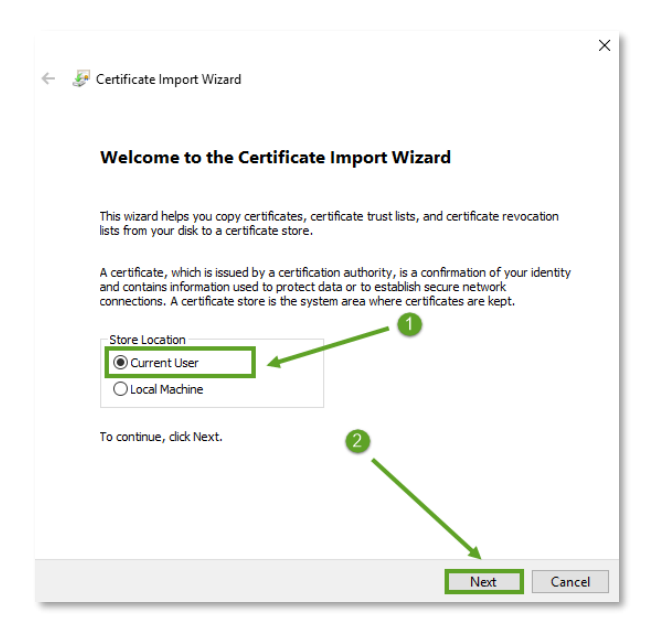

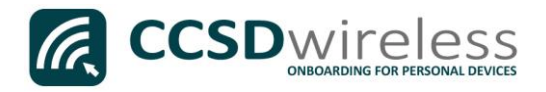

12. Select '*Place all certificates in the following store*' then click **Browse...** 

| ← 😺 Certificate Import Wizard                                                                                                    | ×      |
|----------------------------------------------------------------------------------------------------|--------|
| Certificate Store<br>Certificate stores are system areas where certificates are kept.                                                                  |        |
| Windows can automatically select a certificate store, or you can specify a location<br>the certificate.                                                | for    |
| <ul> <li>Automatically select the certificate store based on the type of certificate</li> <li>Place all certificates in the following store</li> </ul> |        |
| Certificate store:                                                                                                    |        |
|                                                                                                    |        |
| Ū a                                                                                                    |        |
| •                                                                                                    |        |
| Next                                                                                                    | Cancel |

13. Select 'Trusted Root Certification Authorities' then click OK.

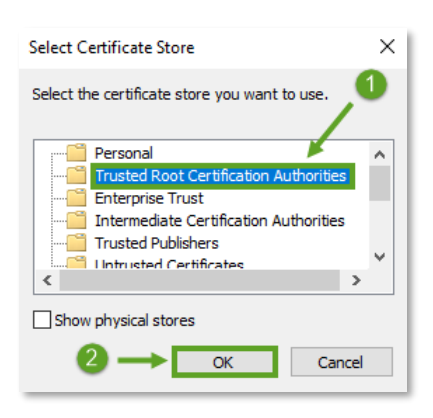

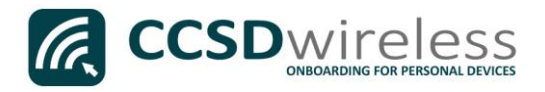

14. Ensure that '*Trusted Root Certification Authorities*' appears in the Certificate Store dialog box, then click **Next.** 

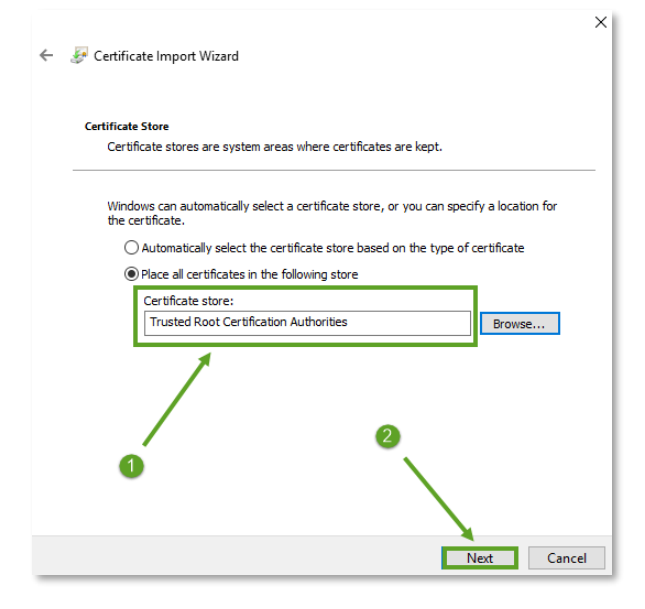

15. When provided with the Security Warning, click Yes.

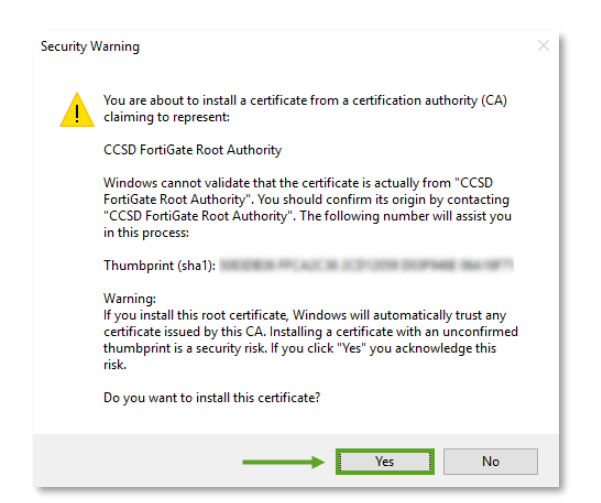

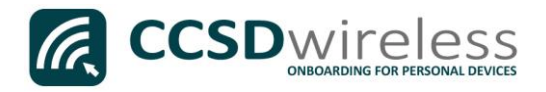

16. To complete the certificate import, click **Finish.** 

| ← 😺 Certificate Import Wizard                                           | ×      |
|-------------------------------------------------------------------------|--------|
| Completing the Certificate Import Wizard                                |        |
| The certificate will be imported after you click Finish.                |        |
| You have specified the following settings:                              | - 1    |
| Certificate Store Selected by User<br>Content<br>Content<br>Certificate |        |
| Finish                                                                  | Cancel |

## 17. Click OK.

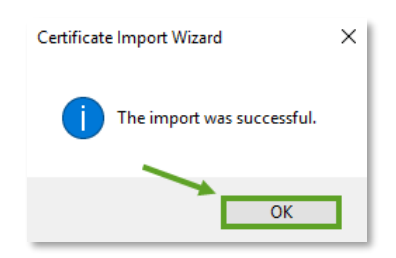

18. To close the Certificate Import Wizard, click OK.

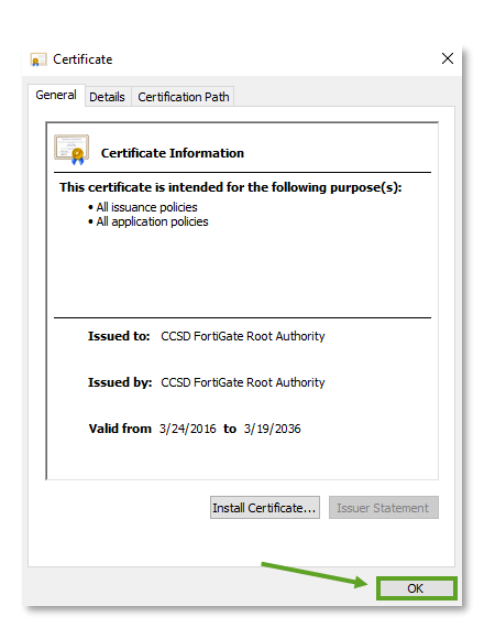

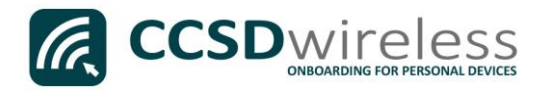

- 19. Navigate to a secure HTTPS site like <u>www.yahoo.com</u>, <u>www.google.com</u> or <u>www.bing.com</u>. Verify that the page displays properly.
- 20. Please contact your local Media Specialist if you encounter any issues connecting to the CCSDWireless network.